## <u>メンテナンス終了後、</u> 表示が切り替わらない場合の対処方法

サーバーメンテナンス対応終了後も、お客様のアプリ上に右のような メンテナンス中の画面が表示され続けてしまう場合がございます。 その際には以下の方法をご案内ください。

iPhone をお使いのお客様の場合

 ホームボタンを2回タップ
 終了させたいアプリ画面を 上部にスワイプする
 再度アプリを立ち上げる

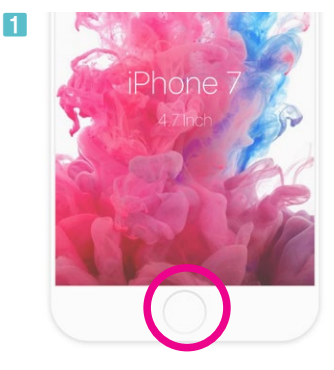

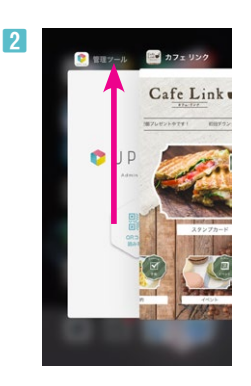

お知らせ

只今、メンテナンス中です。

ご迷惑をおかけしており、申し訳ありません。 メンテナンス終了までしばらくお待ちください。

> <メンデナシネ時間> 9月×日 AM 0:00~AM 1:00

[iPhone Xの場合]
1 画面下から画面中央までゆっくりスワイプする
2 終了させたいアプリ画面を長押しする
3 「-」ボタンを押す
4 再度アプリを立ち上げる

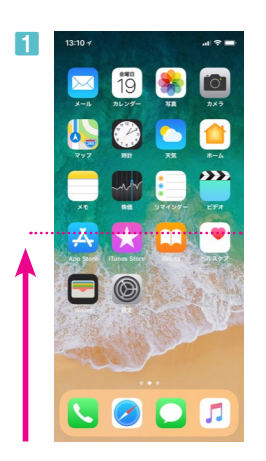

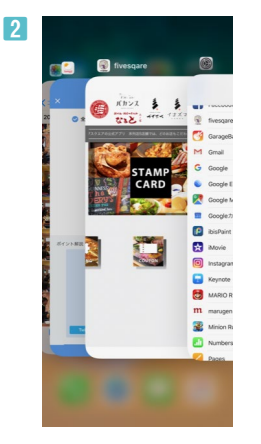

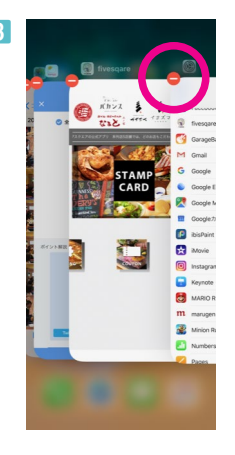

## Androidをお使いのお客様の場合

- 1 設定の [内部ストレージ]を押す
- [内部ストレージ]または
   [ストレージ]という表示を選択
- 3 キャッシュデータ削除確認の ポップアップが表示されるのでOKを押す ※機種によって表示が異なります。
   4 再度スプリをさたしばる
- 4 再度アプリを立ち上げる

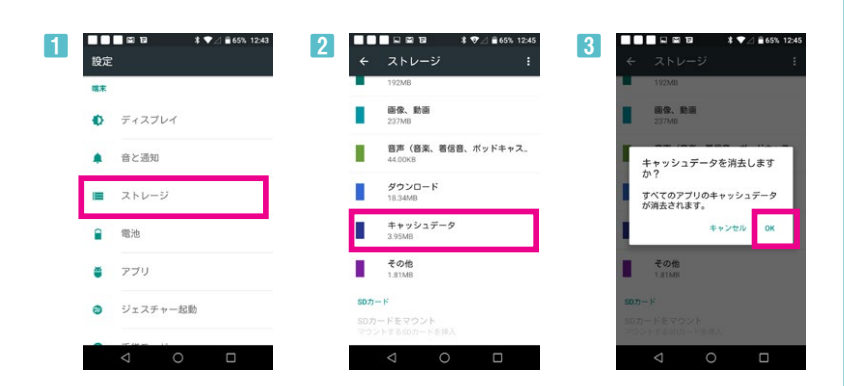

上記でも問題が解消されない場合は、再起動して下さい。

アプリに関してお困りの場合は、UPLinkサポートデスクまでお気軽にご相談下さい。

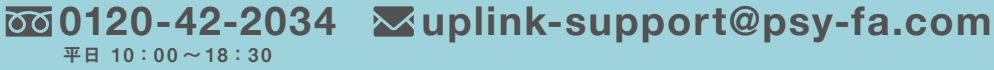